別添13

| 別添13 各社ツールバーを無効にする方法(Yahoo!の場合)                                                                                                    |                                                                                                    |                                                                                                    |                                                                                                    |
|----------------------------------------------------------------------------------------------------|----------------------------------------------------------------------------------------------------|----------------------------------------------------------------------------------------------------|----------------------------------------------------------------------------------------------------|
| ED刷(P)<br>ファイル(F)<br>拡大(2) (100%)<br>セーフティ(S)<br>スタートメニュー<br>ダウンロードの表<br>アドオンの管理(<br>F12 開発者ツー<br>ビン留めサイト(C)<br>互換表示設定(<br>Web サイトの問<br>インターネットオ<br>バージョン情報紙( | □ □ ×                                                                                                    |                                                                                                    | <ol> <li>Internet Explorer の<u>ツール (歯車マ</u><br/>ーク) – <u>アドオンの管理</u>の順にクリ<br/>ックをする。</li> </ol>                                                |
| アドオンの管理<br>Internet Explorer アドオンの表示と管理<br>コビナンの原料                                                                                                    | 名前 杂行乐 ^ 扶護                                                                                                    | ×<br>アーキテクチャ 読える                                                                                         | ② 「表示」の▼から「すべてのアドオ<br>ン」を選択する。                                                                                                    |
| <ul> <li>(○) ジール / C-と試過機能()</li> <li>ジール / C-と試過機能()</li> <li>ジ 検索ゴロパイター(5)</li> <li>ゴ アクセラレータ(5)</li> <li>③ ブクセラレータ(5)</li> <li>③ 追請防止(5)</li> </ul>        | Instruction         Securities an Lonporation         第50           Freed Micro, Inc.         HンジドマイクDIL/DJ7/P/J2/>         Frend Micro, Inc.         有効           HンジドマイクDIL/DJ7/P/J2/>         Frend Micro, Inc.         角効           HンジドマイクDIL+JJ9/Y/-J/L/-         Frend Micro, Inc.         角効           Joho Lapan Corporation         Wahool /-J/L/-         Wend Micro, Inc.         角効           Yahool /-J/L/-         Vahool /-J/L/-         Yahoo Japan Corporation         有効           Yahool/-J/L/-         Yahoo Japan Corporation         有効         Yahool /-J/L/-           Yahool/-J/L/-         Yahoo Japan Corporation         有効         Yahool /-J/L/-           Yahool/-J/L/-         Yahoo Japan Corporation         有効         Yahool /-J/L/- | 32 ビットと 6 0.0、<br>32 ビットと 6 0.0、<br>32 ビットと 6 0.0、<br>32 ビットと 6 0.0、<br>32 ビットと 6 0.0、<br>32 ビットと 6 0.0、 | <ol> <li>名前 Yahoo!ツールバーを選択、無効</li> <li>にするボタンをクリックし、状態を</li> <li>「無効」にする。</li> </ol>                                                           |
|                                                                                                    | ・<br>単語: プラウザーへルバーオプジェクト<br>規定の検索プロバイダーでこのアドオンを検索(C)                                                                                                    | →<br>無効にする(B)<br>阿にる(L)                                                                                  | <ul> <li>【「Yahoo!ツールバー」 がない場</li> <li>合】</li> <li>上記②で「すべてのアドオン」 以</li> <li>外の表示を1つずつ選択し、</li> <li>「Yahoo!ツールバー」を探してく</li> <li>ださい。</li> </ul> |
|                                                                                                    |                                                                                                    |                                                                                                    | ④ 閉じるボタンをクリックする。<br><備考><br>その他ツールバーも同様の手順になりま                                                                                                 |